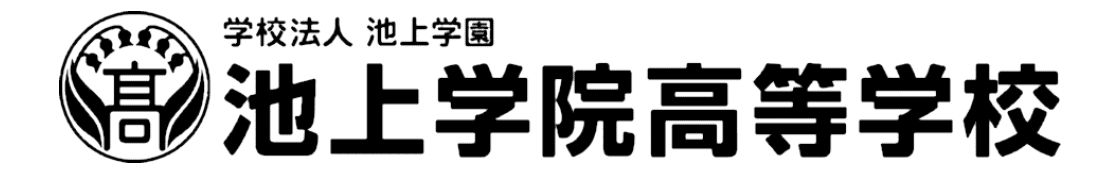

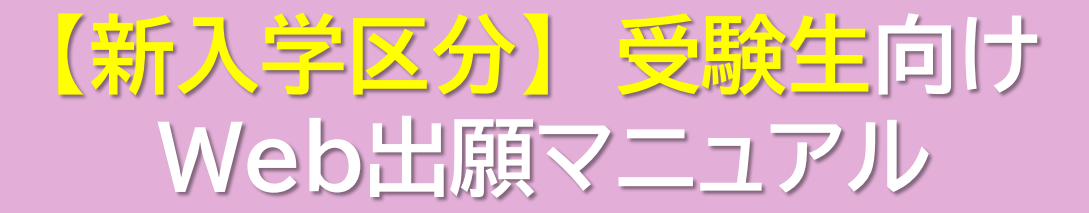

このマニュアルは、【新入学区分(中学校を卒業し、池上学院高校に出願する人)】 向けのマニュアルです。 【転入学】・【編入学(高校中退生)】は他のマニュアルを参考にしてください。

# Web出願 登録マニュアル

目 次

| 1.  | 登録前に必要な準備          | P1  |
|-----|--------------------|-----|
| 2.  | Web出願のページ ―――――――― | P2  |
| 3.  | ログイン画面             | P4  |
| 4.  | 新規登録               | P5  |
| 5.  | 本登録                | P7  |
| 6.  | フォーム入力             | P8  |
| 7.  | 検定料決済方法の選択 —————   | P13 |
| 8.  | 顔写真のアップロード ――――    | P14 |
| 9.  | 決済情報の入力(決済サイトへ)――  | P15 |
| 10. | 入力内容の確認            | P17 |
| 11. | 入学試験申込手続き完了 —————  | P18 |
| 12. | 受験票のダウンロード ――――    | P19 |
| 13. | 入学願書の中学校への提出       |     |
|     | ~面接日決定~入試面接の受験まで―  | P20 |
| 14. | 出願書類の印刷について ――――   | P21 |
| 15. | Web出願の問い合わせ先       | P22 |

#### 1. 【登録前に必要な準備】必ず保護者の方と一緒に準備をしてください

### 【準備するもの・準備する内容】

1.パソコン・タブレット・スマートフォンなどの情報通信機器

2.インターネット環境

- 3. 出願者(受験生)の入力情報
  - ① 牛年月日
  - ② 郵便番号・住所・番地(+住んでいる建物の名前・部屋番号)
  - ③ 電話番号(自宅・保護者の方の電話番号)
  - ④ 中学校の卒業予定 年/月/日 …例)202X年3月31日
  - ⑤ 出願用顔写真のデータ…事前に情報通信機器に取り込んでおいてください。 ※顔写真データは、入学後の身分証明書の写真となるので**私服を推奨**しています。 ※正面を向き・上三分身(胸から上)のもの・無帽(医療上の理由がある場合は可)で撮影します。 ※顔写真の過度な加工は禁止です。本人と分かる写真を準備しましょう。

## 4.保護者の入力情報

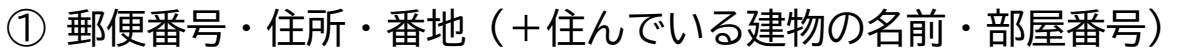

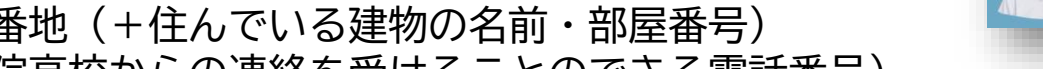

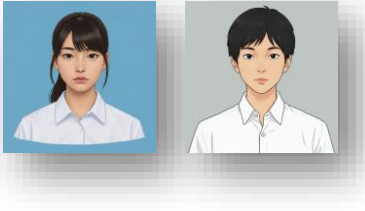

- ② 電話番号(池上学院高校からの連絡を受けることのできる電話番号)
- ③ 連絡受信用メールアドレス ※キャリアメールを使用する場合、ドメイン指定受信設定を確認してください。 ※キャリアメールとは…NTTドコモ、au、ソフトバンクなどの携帯電話会社(キャリア)が提供するメールサービスの ことです。例)@softbank.ne.jp / @docomo.ne.jp / @au.com / @yahoo.co.jp / ugmobile.jp など ④ 検定料(受験料)の決済方法の準備 ※クレジットカード・コンビニ・ペイジーから選択します
- 5.その他

出願者に池上学院高校の在校生や、卒業生の姉妹・兄弟がいる場合は入力項目があります

池上学院高等学校「受験生向け入試情報サイト」
 <a href="https://exam.ikegamigakuin.ed.jp/">https://exam.ikegamigakuin.ed.jp/</a>
 【入学案内】をクリックし、Web出願ページへお進みください

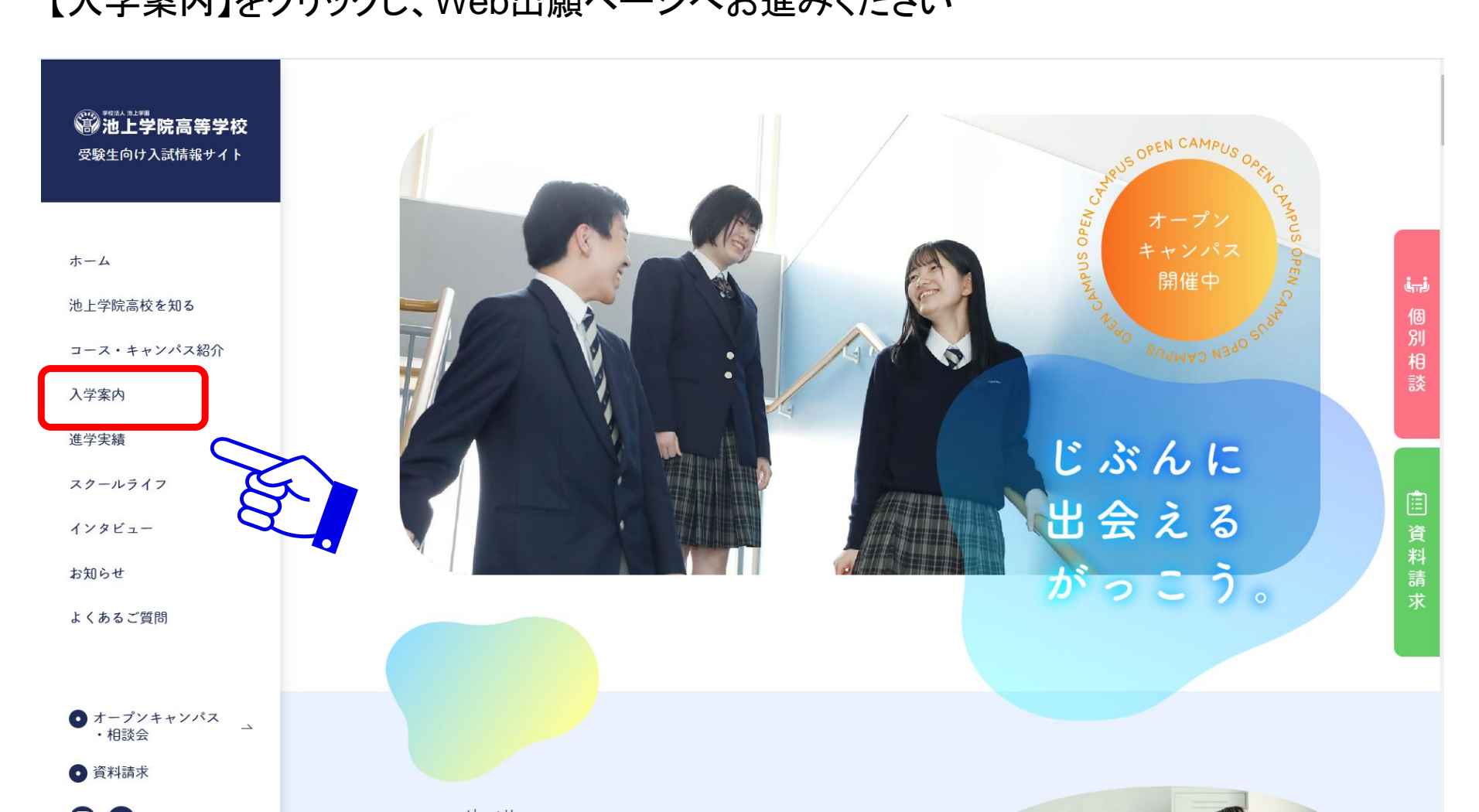

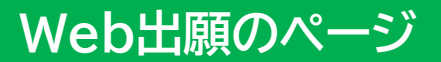

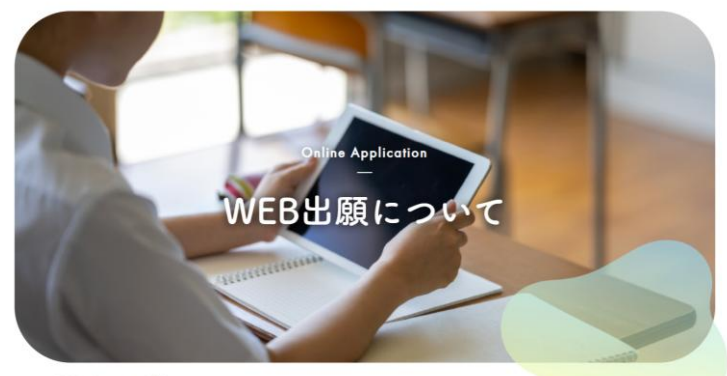

TOP > 入学案内 > WEB出願について

設置コース

 01 新入学
 へ

 中学校を卒業見込み、または中学校を卒業した方は、こちらの出願手続きをご利用ください。

 出編マニュアル (PDP)

 WEB出願専用フォーム

WEB出願ページは、 入学区分に分かれています。

「新入学」をクリックし、表示された 「WEB出願専用フォーム」から 新規会員登録へ進みます。

ページ下部には「よくあるご質問」を 掲載しています。

# 3. ログイン画面

| ログイン                                                               | IDをお持ちでない方                             |
|--------------------------------------------------------------------|----------------------------------------|
| 受験生登録されている方はこちらからログインしてください<br>ID                                  | 受験生新規登録する場合は、下のボタンから新規登録画面に進んで         |
| パスワード                                                              | ください。                                  |
| 認証する                                                               | 最初に「受験生新規登録」をします。<br>一度登録すれば、そのあとは登録した |
| ID/パスワードをお忘れの方は以下より確認/再発行してください。<br><u>パスワード再発行</u><br><u>ID照会</u> | いつ パスワート」で自分の情報の管理を打りことができます。          |

#### 【ご注意】

キャリアメール(ソフトバンク、ドコモ、au、ワイモバイル、UQモバイルなどから発行されるメールアドレスで、 @softbank.ne.jpや、@ezweb.ne.jp、@au.comなどのアドレス)をご利用の場合、ドメイン指定受信設定を 確認した上で受験生新規登録を進めてください。

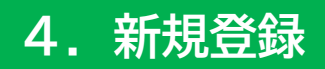

#### 新規登録

受験生登録されていない方はこちらから登録してください。

| 受験生名                                      | 姓名                                                             | 0      | ①新規登録をする際に                                       |
|-------------------------------------------|----------------------------------------------------------------|--------|--------------------------------------------------|
| 生年月日                                      | 選択 ~ 年 選択 ~ 月 選択 ~ 日                                           | E.     |                                                  |
| メールアドレス                                   |                                                                |        | 「メールアトレス」を入れます。<br><mark>メールアドレスは、保護者のメール</mark> |
| ID                                        |                                                                |        | アドレスを入力してください。                                   |
| パスワード                                     | ※半角英数のみ、6文字以上30文字以内で入力してくたさい。<br>※半角英数のみ、6文字以上30文字以内で入力してください。 | Y.     | ②任意の「ID」「パスワード」を<br>6文字以上30文字以内で入力<br>してください。    |
| 登録のメールアドレスに仮登録メールを<br>メールに記載されたURLにアクセスいた | 送信いたします。<br>だくと、受験生登録が完了しご希望のお申込がいただけます。                       | Stor - | ③必要な情報をすべて入力し<br>最後に登録ボタンを押します。                  |
|                                           | <b>發登</b>                                                      |        |                                                  |

#### ※機能改修によりデザインが変更になる場合があります。

#### 新規登録

仮登録が完了しました。 メールを送信しました。 メールに記載されたURLにアクセスして、受験生登録を完了してください。

しばらくしても確認メールが届かない場合、ドメインによる受信制限による場合があります。 各携帯電話会社ごとに設定解除方法が異なります。 ご自分の利用されている携帯電話会社のドメイン受信制限解除方法をご確認ください。

docomo受信制限解除方法 au受信制限解除方法 softbank受信制限解除方法

### 【ご注意】

メールが届かない場合は、アドレスが間 違っているか、受信制限がかかっている 可能性があります。各社のホームページ をご覧いただき、ドメイン指定受信設定を 行ってください。

ドメイン指定受信設定を確認後、再度受 験生新規登録を進めてください。 その際、1時間お待ちいただく場合があり ます。

別のメールアドレスで登録をし直すことも 可能です。

### 設定したメールアドレス宛に仮登録 完了メールが届きます。

### メール本文にURLが記載されてい ますのでそちらを1時間以内にク リックします。

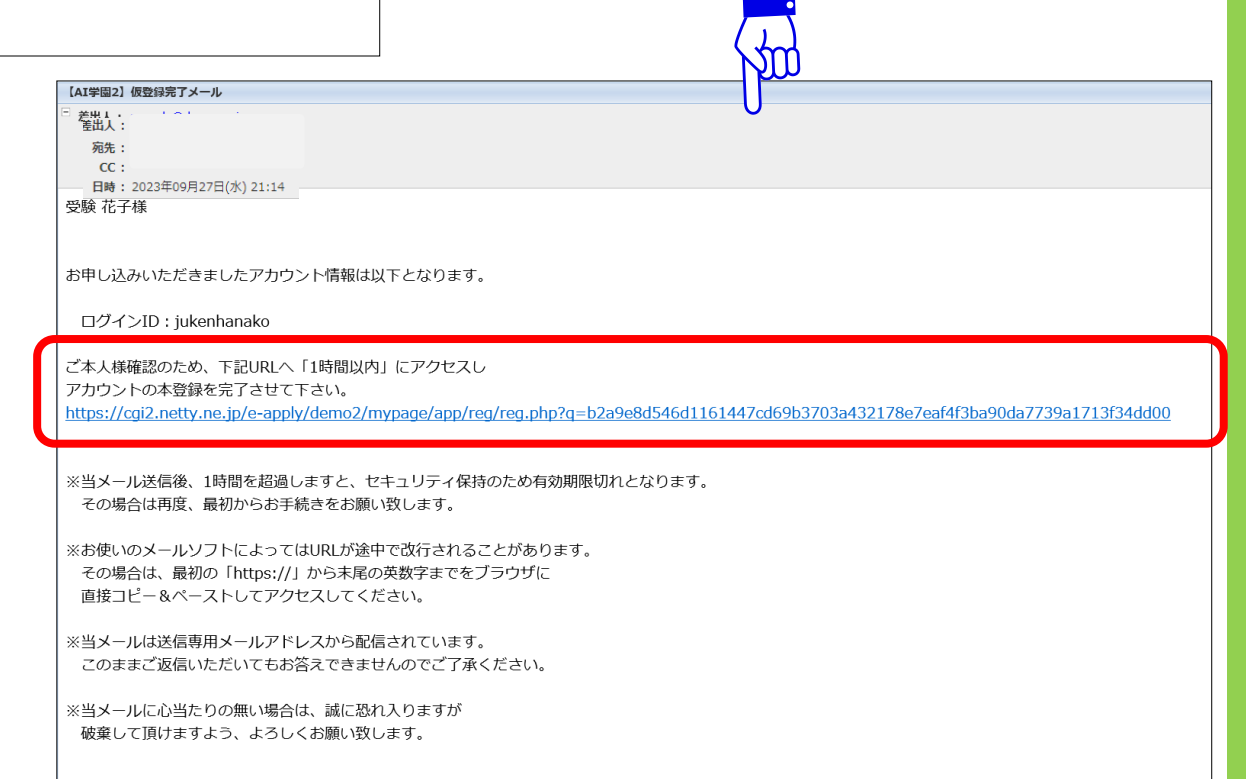

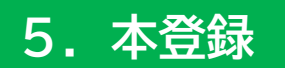

#### 新規登録

受験生本登録が完了しました。 下記のポタンを押下するとご希望の申込画面へ遷移します。

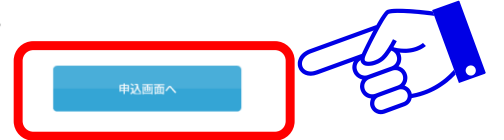

### ①これで、受験生登録が完了します。 ②【申込画面へ】ボタンを押します

しばらくしても確認メールが届かない場合、ドメインによる受信制限による場合があります。 各携帯電話会社ごとに設定解除方法が異なります。 ご自分の利用されている携帯電話会社のドメイン受信制限解除方法をご確認ください。

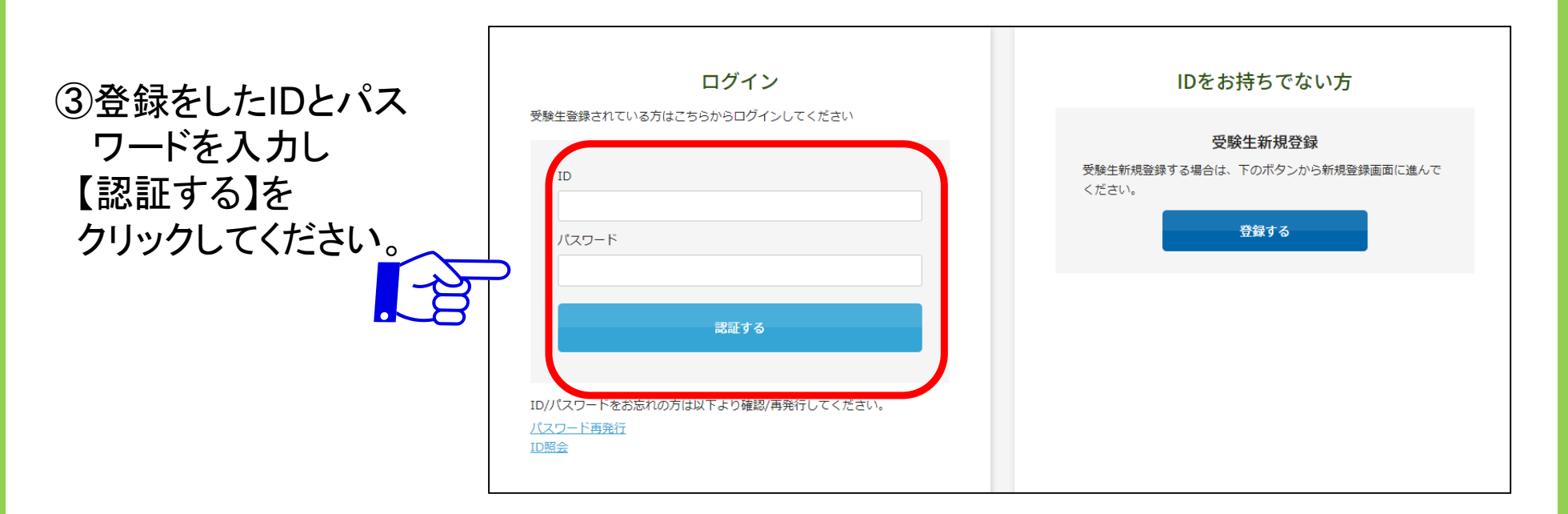

# 6. フォーム入力

実際の画面は縦に長いため、この画像は途中で区切ってあります。 入力時はスクロールさせて下部を表示させてください。 まずは受験する項目に図を入れてください。続いて受験生本人の情報を入力してください。

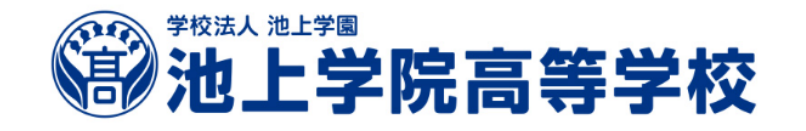

#### 

#### 新入学・編入学

池上学院高等学校出籍ページです。 面接実施日は後日別途ご連絡いたします。
※登録メールアドレスは保護者の方のアドレスを使用してください。(面接等のご案内も同アドレスに送付いたします)

| 札幌本校     |                   |
|----------|-------------------|
| 学園前キャンパス | □ 一般コース □ 進路実現コース |
| 北見キャンパス  | □ 一般コース           |
| 室蘭キャンパス  | □ 一般□-ス           |
| 苫小牧キャンパス | □ 一般コース           |
| 函館キャンパス  |                   |
| 旭川キャンパス  | □ 一般□-ス           |
| 釧路キャンパス  | □ 一般□-ス           |
| 帯広キャンパス  |                   |

出願するキャンパスとコースを 選択します。 チェックボックスにマークを入 れます。

下にスクロールをしていってく ださい。

| 【生徒情報】                                                                                                    |                                                                                                    |
|----------------------------------------------------------------------------------------------------|----------------------------------------------------------------------------------------------------|
| 氏名 必須                                                                                                    | 推 名 · · · · · · · · · · · · · · · · · ·                                                                         |
| フリガナ 必須                                                                                                    | 21 21                                                                                                    |
| 生年月日※記載例:2009年4月2日<br>生まれの場合→2009/04/02                                                                                                    |                                                                                                    |
| 生徒性別 必須                                                                                                    | ○ 男子 ○ 女子 ○ その他                                                                                                 |
| <ul> <li>※住所の入力手順について</li> <li>1) 郵便番号を入力</li> <li>2) 「住所検索」をクリック</li> <li>3) 表示された住所を選択の上、丁目、番地を入</li> <li>4) 該当する場合は「建物名 部屋番号」構を入</li> </ul> | <i>ћ</i><br><i>ћ</i>                                                                                            |
| 住所 必須                                                                                                    | T     -     住所検索       ※半角で入力してください     -     -                                                                 |
| 建物名 卸屋番号                                                                                                    | the second second second second second second second second second second second second second second second se |
| 電話番号 必須                                                                                                    | 080 - 0000 - 0000 種別 ✓<br>※半角で入力してください                                                                          |
| 特待生選考試験の受験 ※早期出職受<br>験生で、特待生試験の受験を希望す<br>る「新入学生」のみつを記入してく<br>ださい。それ以外の方(希望しない<br>方・編入学生)は、×を記入してく<br>ださい。                                      |                                                                                                    |
| 在譜(卒業)中学校 必須                                                                                                    | 国・公・私立を選択してください     ・       都道府県を選択してください     ・                                                                 |

生徒情報を入力します。 必須の印があるものは、 必ず全て入力する必要があり ます。

数字は【半角】で入力をしてくだ さい。 アパートマンションなどの建物 名は省略せず、正確に入力し てください。

初回に入力した基本項目(左記 のフリガナや性別など)は次回 以降、入力された状態となりま す。

以前高校に入学し、退学された学歴のある方は以下の三点にご入力ください。

| 高等学校 (※以前高校に入学し、<br>退学された学歴の方は入力してくだ<br>さい)           |  |  |  |  |
|-------------------------------------------------------|--|--|--|--|
| 高校入学年月日※年月日記載例:<br>2024年3月31日の場合<br>→2024/03/31       |  |  |  |  |
| 高校退学年月日※年月日記載例:<br>2024年3月31日の場合<br>→2024/03/31       |  |  |  |  |
| 【保護者情報】                                               |  |  |  |  |
| この項目は、池上学院高校に出願する前に、他の高等学校に在籍していたことがある人<br>のための入力欄です。 |  |  |  |  |

中学校卒業後、初めて高等学校に入学するみなさんは、入力せず空欄にしてください。

|                  | →2024/03/31                                               |         |
|------------------|-----------------------------------------------------------|---------|
|                  |                                                           |         |
|                  | 【保護者情報】                                                   |         |
|                  | <b>保護者氏名</b> 姓 名                                          |         |
|                  | 保護者フリガナ <b>必須</b> セイ メイ                                   |         |
|                  | 生徒との続柄     必須     選択してください                                |         |
|                  | 「その他」を選択された場合は続柄<br>を入力してください                             |         |
|                  | 志願者と保護者の現住所は同じでし 〇 同じである 〇 異なる<br>ょうか                     |         |
|                  | 保護者の住所(※異なる場合のみ) 〒                                        |         |
|                  | 保護者連絡先※入試面接日程調整の<br>ためにお電話します                             |         |
|                  | 保護者メールアドレス  必須                                            |         |
|                  |                                                           |         |
| ・生徒との「続ね」 お願いいたし | 兩」について、「その他」を選択した場合は必ず続柄の入<br>ます。 例)祖父・祖母・おじ・おば・未成年後見人 など | 、力欄に入力を |

・メールアドレスは、池上学院高校からの各連絡を受信するメールアドレスです。
 正確に入力をいただくようお願いいたします。

|                                           | 【 弟妹特待生制度】<br>在校生に志願者の兄弟姉妹が在籍している方は「弟妹特待生制度」給付金の対象となります。兄弟姉妹が在籍している期間に給付されます。(給付額は校納金から減免<br>されます。給付額は学校案内バンフレットP37ページをご確認ください)<br>志願者の兄弟姉妹について在籍の有無についてご入力ください。<br>また、双子の兄弟姉妹が同時に出願している場合もご入力ください。 |  |
|-------------------------------------------|----------------------------------------------------------------------------------------------------|--|
|                                           | 兄弟姉妹在籍情報 ○ 在籍している ○ 在籍していない ○ 双子の兄弟姉妹が同時に出願している                                                                                                    |  |
|                                           | 前項目で「在籍している」もしくは「双子の兄弟姉妹が同時に出願している」を選んだ方は、「弟妹特待生制度」給付金の対象となります。<br>続いて兄弟姉妹の「学籍番号」「氏名」「生年月日」をご入力ください。                                                                                                |  |
|                                           | 兄弟姉妹学籍番号(※在学生に兄弟<br>姉妹がいる場合)                                                                                                    |  |
|                                           | 兄弟姉妹氏名                                                                                                    |  |
|                                           | 兄弟姉妹生年月日                                                                                                    |  |
|                                           | 【卒業生特待生制度】<br>卒業生に志願者の兄弟姉妹がいる方は「卒業生特待生制度」給付金の対象となります。給付金は初年度の学費から減免されます。(給付額は校納金から減免されます。<br>給付額は学校案内パンフレットP37ページをご確認ください)<br>志願者の兄弟姉妹について卒業生の有無についてご入力ください。                                        |  |
|                                           | 卒業生兄弟姉妹の有無 必須 0 いる 0 いない                                                                                                    |  |
|                                           | 前項目で「いる」を選んだ方は「卒業特待生制度」給付金の対象となります。                                                                                                    |  |
| 【弟妹特待生制」<br>する生徒や、卒<br>該当する場合は<br>給されませんの | ]・【卒業生特待生制度】は、出願者の兄弟姉妹に池上学院高校に在籍<br>した生徒がいる場合の特待生制度です。<br>ひず必要事項を入力してください(入力のない場合、特待生給付金は支<br>ぎご注意ください)。                                                                                            |  |

※兄弟姉妹がいない場合は、入力する必要はありません。

# 7. 検定料(受験料)決済方法の選択

実際の画面は縦に長いため、この画像は途中で区切ってあります。 決済方法は、クレジットカード、コンビニ、ペイジーから選択してください。 選択肢によって表示される画面が異なります。必要事項を入力してください。

### この決済方法は、検定料(受験料)10,000円の決済に使用します。 <mark>学費の納付には使用しません。</mark>

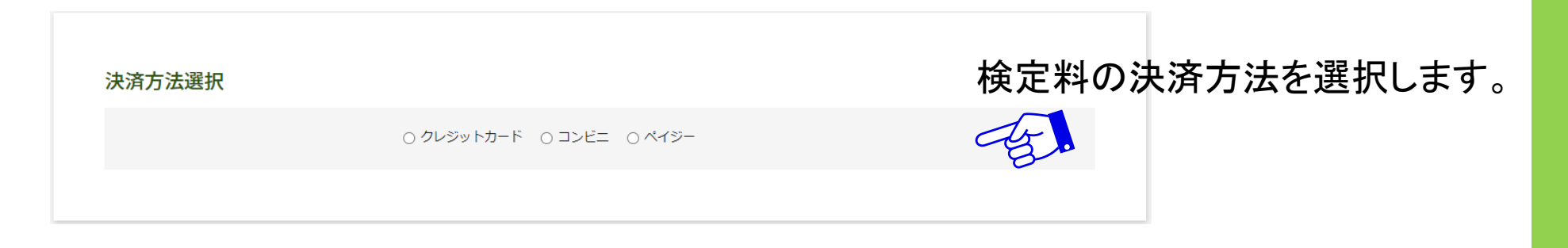

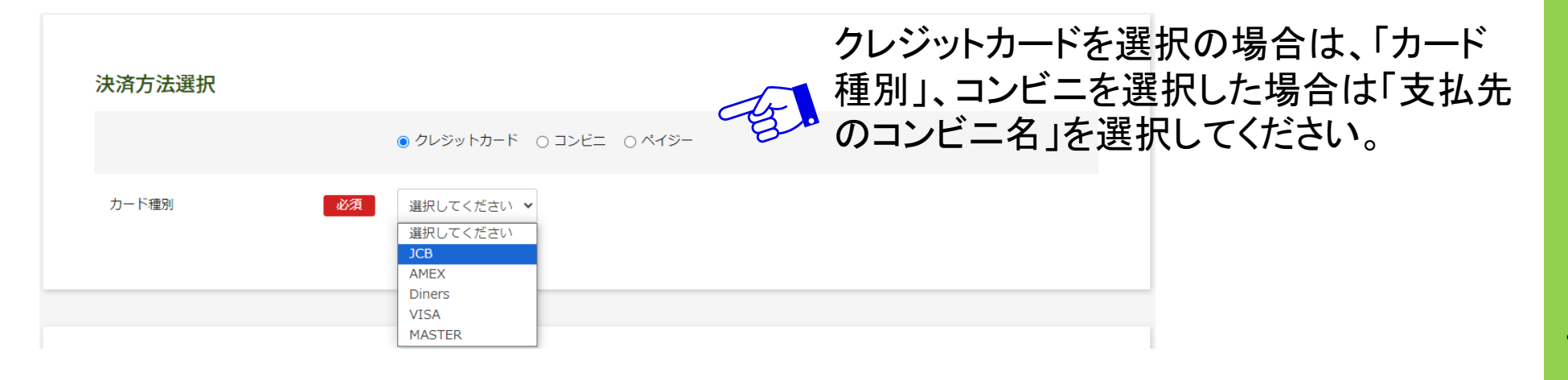

# 8. 顔写真のアップロード

|       | ※機能改修によりデザイン                                                                            | が変更になる場合がございます。 |
|-------|-----------------------------------------------------------------------------------------|-----------------|
|       |                                                                                         |                 |
| 受験生画像 | 下記の形式およびサイズでアップロードしてください。<br>対象ファイル:JPEG、PNG、GIF(写真データ)<br>ファイルサイズ上限:2MB<br>画像をアップロードする |                 |
|       |                                                                                         |                 |

①「画像をアップロードする」をクリックし、中央の十をクリックするとファイルが選べます。

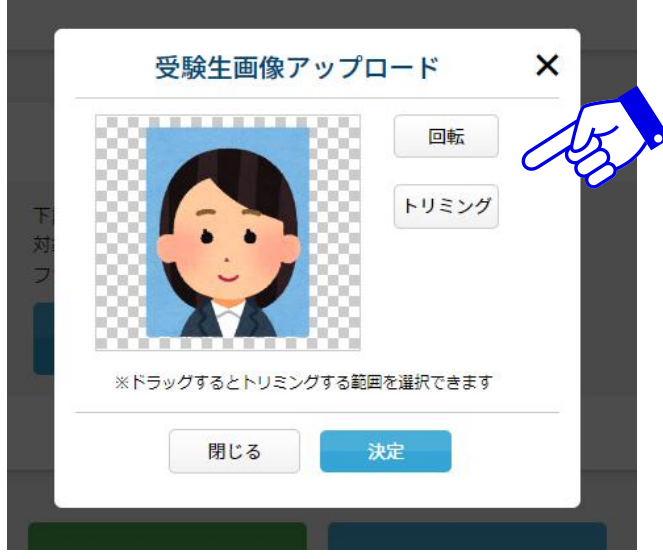

②写真をアップロード 回転やトリミング(画面のサイズ調整)を 行うことができます。

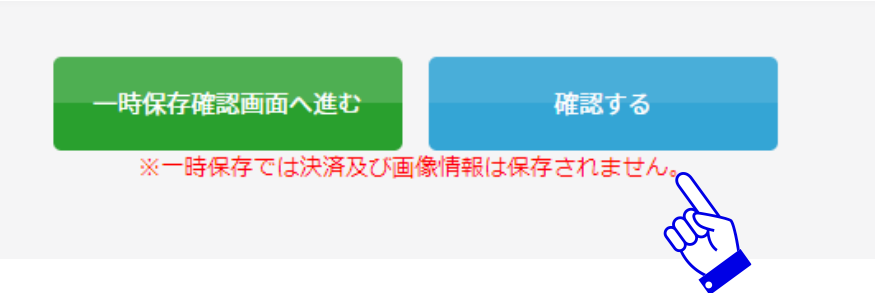

- ・正面
- ・胸から上
- ・無帽(医療上の理由がある場合を除く)
- ・過度な加工は禁止します

③写真のアップロードが完了したら「確認する」 をクリックします。クリック後に決済情報を入力 するフォームがポップアップで表示されます。

# 9. 決済情報の入力(決済サイトへ)

#### ①クレジットカードを選択した場合

# クレジットカードでの支払いを選択した場合の画面および記入項目

1ページ目

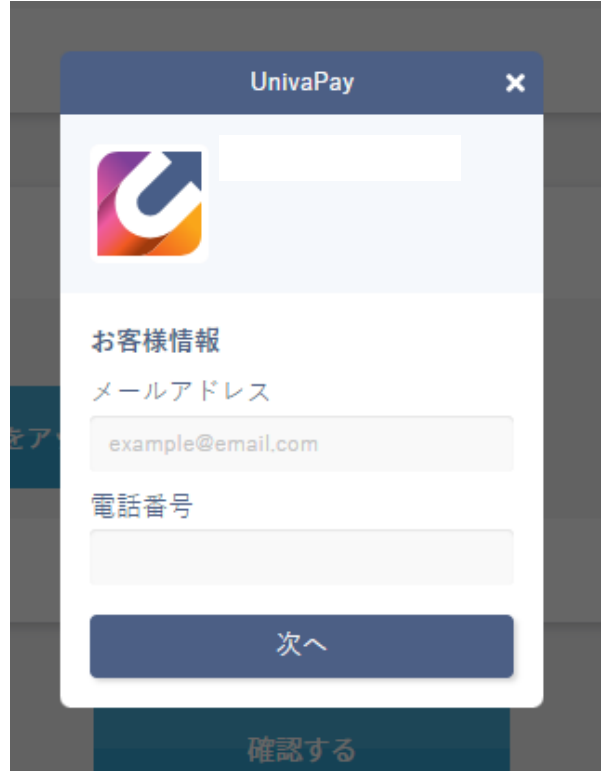

< UnivaPay × 6 カード情報 JCB カード名義 カード番号 4444 3333 2222 1111 有効期限(月/年) セキュリティコード 0 個人情報の取扱いについて 送信

2ページ目

#### ②コンビニ・ペイジーを選択した場合

# コンビニ・ペイジーでの支払いを選択した場合の画面および記入項目

1ページ目

|         | UnivaPay   | × |
|---------|------------|---|
| 6       |            |   |
| お客様情報   | 報          |   |
| 名前      |            |   |
|         |            |   |
| メールア    | ドレス        |   |
| example | @email.com |   |
| 電話番号    |            |   |
|         |            |   |
|         | 次へ         |   |

# 2ページ目 UnivaPay < × コンビニ支払い情報 コンビニ決済またはPay-easy コンビニを選ぶ ~ 個人情報の取扱いについて 送信

この決済方法は、検定料(受験料)10,000円の決済に使用します。 学費の納付には使用しません。

# 10.入力内容の確認

# 以下の確認画面が表示されます。修正が必要な内容は、ここで修正を行います。

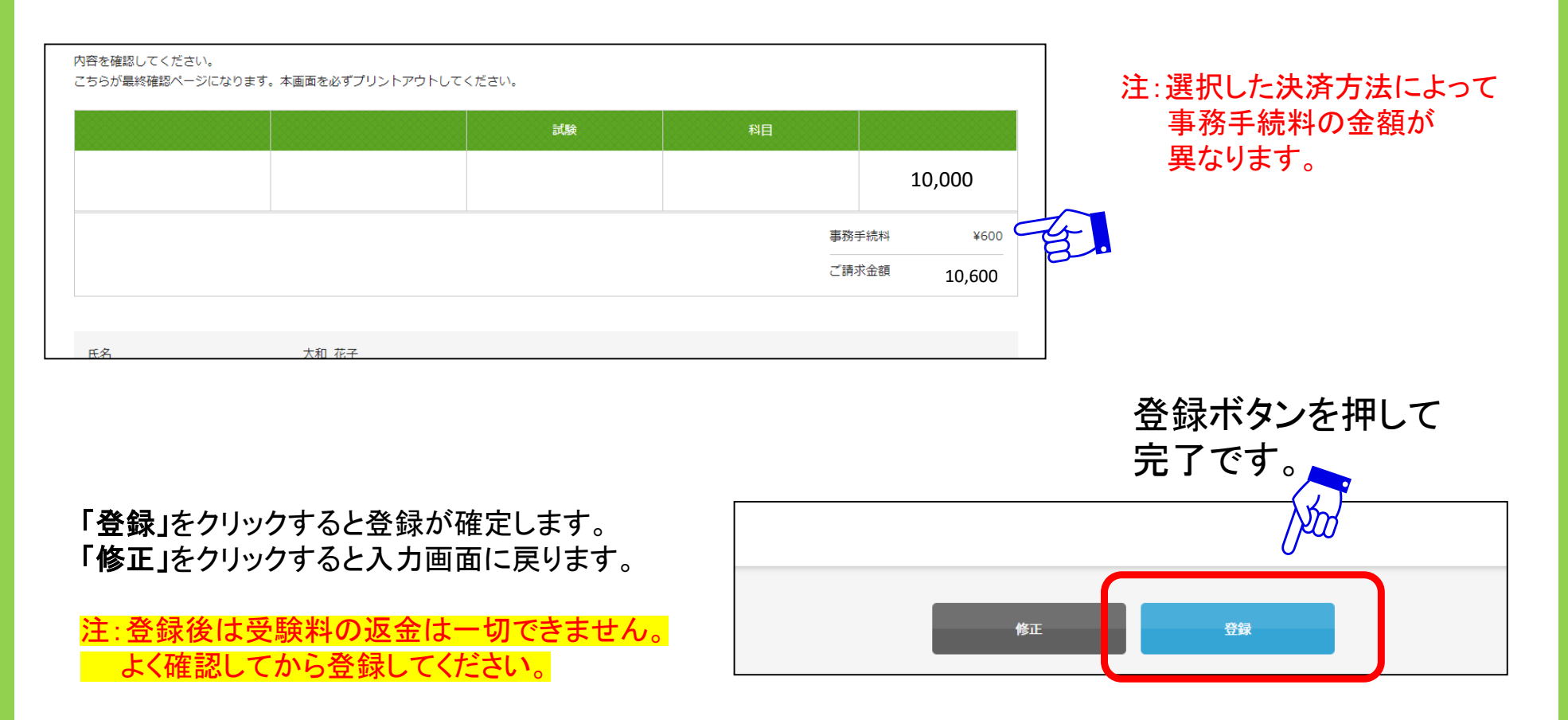

# 11. 入学試験申込手続き完了

### 以下のようなメッセージが画面に表示されます。

#### 2024年度

出願が完了しました。 完了メールを送信しますのでご確認ください。

上記の画面が表示されますと出願完了メールが届きます。 メールをご確認の上、次のステップに進んでください。

<u>・・・次のステップ</u>

【受験票】のダウンロード

【入学願書】のダウンロードと印刷(その後、中学校への提出)が必要です

# 12. 受験票のダウンロード

# !入試面接の日時が決定後、ダウンロードしてください

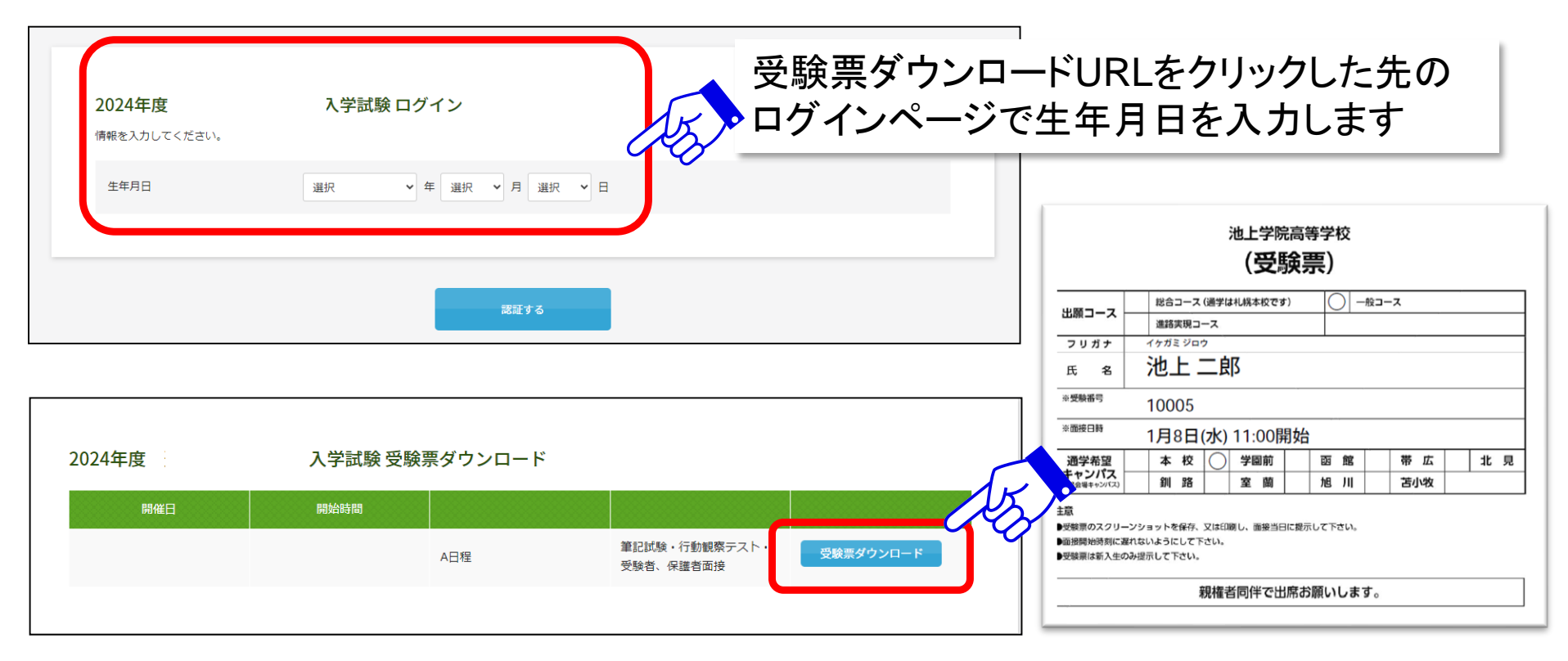

- ・入試面接の日時が決定後、登録したメールアドレスに案内メールが送付されます
- ・受験票は同伴する保護者がダウンロードしてください
- ・受験生が成人している場合、受験生本人がダウンロードしてください
- ・受験票はスクリーンショットなどして、入試面接当日、提示(見せて)ください
- ・受験票を印刷して持参したい場合は、入学願書と同じく、コンビニなどで印刷してください

# 13.入学願書の中学校への提出~面接日決定~入試面接受験まで

|                                            | 3                 | 也上学院高等学校                                              | 受付番号             | 早期          |    |
|--------------------------------------------|-------------------|-------------------------------------------------------|------------------|-------------|----|
|                                            |                   | 入学願書                                                  | (兼 早期出願用)        | <b>A</b>    | ]. |
|                                            | 出願コース             | <ul> <li>総合コース(通学は札幌本校です)</li> <li>進路実現コース</li> </ul> | 〇 一般コース          |             |    |
|                                            | 通学希望<br>キャンパス     | 本校         学園前           釧路         室蘭                | 函館 帯 1<br>旭川 苫小4 | 広 北 見<br>枚  |    |
|                                            | 特待試験⊕1            | 受験を希望する                                               |                  |             |    |
| _                                          | フリガナ              | イケガミ ジロウ                                              |                  |             | Г  |
|                                            | 氏名                | 池上 二郎                                                 |                  |             |    |
|                                            | 生年月日              |                                                       |                  |             |    |
| 志                                          | 電話番号              | 011-811-7655                                          |                  |             |    |
| 願者                                         | 現住所               | 〒062-0903 北海道札幌市豊平区豊                                  | 平三条5丁目1-38       |             |    |
|                                            |                   | 札幌市立〇〇中学校                                             | 2026年3月31日       | 卒業<br>卒業見込み |    |
|                                            | 学歴                |                                                       |                  | 入学          |    |
|                                            |                   |                                                       |                  | 退学          |    |
|                                            | フリガナ              | イケガミ シンジロウ                                            |                  | 本人との続柄      |    |
| 親権素                                        | 氏 名               | 池上 真二郎                                                |                  | 父()         |    |
| 「現絵                                        | 現住所<br>#2期前と異なる場合 |                                                       |                  |             |    |
| 选                                          | 電話番号              | 011-811-5267                                          |                  |             |    |
|                                            | メールアドレス           | ikekou@ikegamigakuin.ne.jp                            |                  |             |    |
| 池上学院高等学校の在校生に、志願者の兄弟姉妹、または同時に出願する兄弟姉妹がいる場合 |                   |                                                       |                  |             |    |
| 兄弟姉妹氏名                                     |                   |                                                       |                  |             |    |
| 兄弟姉妹学籍番号(※在学生に兄弟姉妹がいる場合)                   |                   |                                                       |                  |             |    |
| 兄弟嫣妹生年月日                                   |                   |                                                       |                  |             |    |
| 池上学院高等学校の卒業生に、志願者の兄弟姉妹がいる場合                |                   |                                                       |                  |             |    |
| 兄弟姉妹の卒業時の氏名                                |                   |                                                       |                  |             |    |
| 卒業                                         | 時在籍キャンパ           | ス                                                     |                  |             |    |
| 兄弟                                         | 姉妹の卒業年月           |                                                       |                  |             |    |

印刷した入学願書は、中学校へ提出します 配布している出願用の封筒も中学校へ渡してく ださい

中学校では提出された「入学願書」と、中学校で作成した 「新入学調査書」を出願用の封筒に同封し、中学校から 池上学院高校に郵送します。

池上学院高校で入学願書を受付します。 「入試面接」は保護者同伴のため、担当者より、 保護者の方へ入試面接日時の調整のためのお 電話をします。 ※決定後、受験票に日時が反映されます

> 決定した入試面接日時に、 通学希望キャンパスで面接を受けます。

# 14. 生徒(保護者)による出願書類の印刷について

生徒・保護者はWeb出願後、入学願書を印刷し、中学校へ提出します。 自宅で印刷する方法がない場合、コンビニ等で印刷が可能です。 コンビニ等での印刷は、各コンビニで案内する印刷方法でお願いします。 スマートフォン等に専用アプリをインストールし、印刷する方法もあります。 詳しくは各社で案内する印刷方法を各家庭でお調べください。

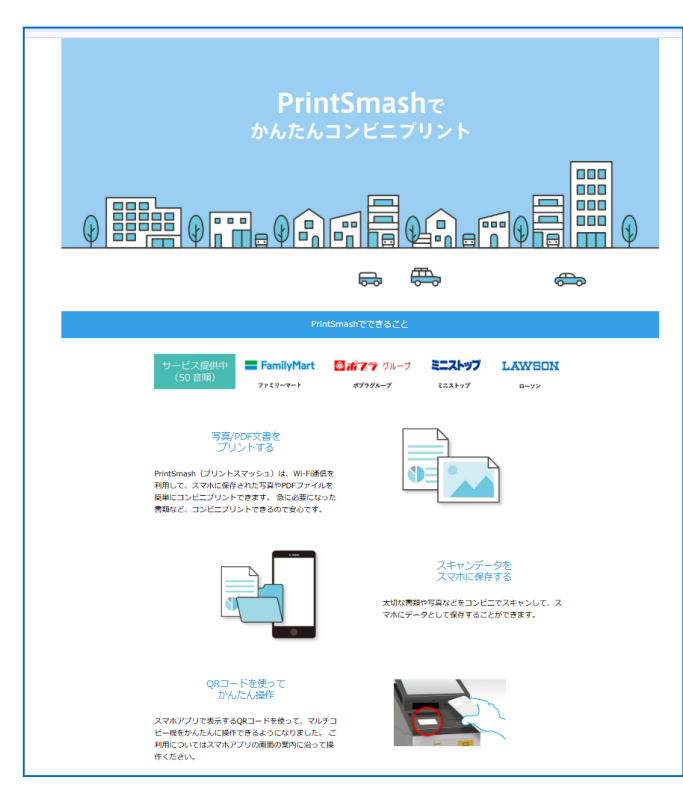

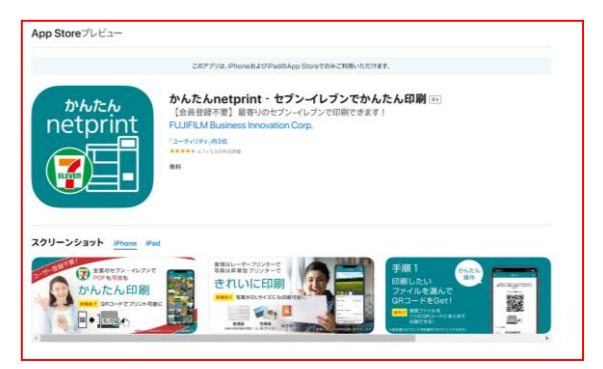

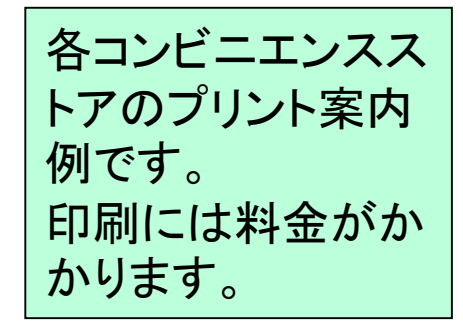

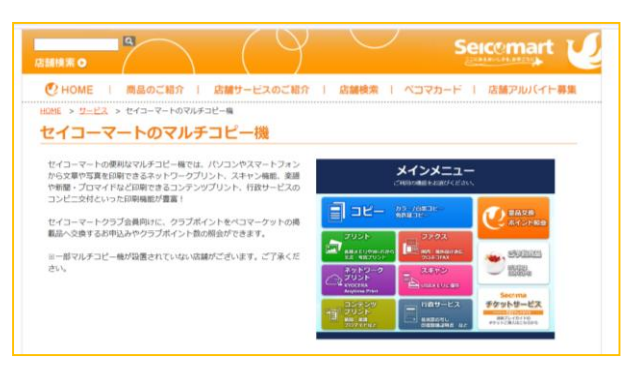

# 15. Web出願の問い合わせ先

### ① Web出願システムの操作に関するお問合せ

【Web出願コールセンター】 045-475-0571 10:00~18:00(平日のみ) ※11/1~2/28は、24時間対応となります ※上記期間や対応時間に変更がある場合は、HP等でお知らせします

### ② 出願に関するお問い合わせ

【池上学院高校 入試広報係】

0120-195-315

※内容によりWeb出願システム会社の担当より折り返しのお電話をする場合があります

### ③ 検定料(受験料)決済に関するお問合せ 【決済サポートセンター】 0570-035-672 9:00~21:00(平日のみ)

### ④その他に関するお問い合わせ

【池上学院高校 代表電話】 011-811-5297(学校開校日の9:00~17:00まで)

よくあるご質問を「WEB出願について」のページ内に掲載していますので、ご覧ください。